1. 注文後に自動送信されるメールの URL をクリックし、 お支払い内容を確認してください

| 一般社団法人日本カラーコーディネーター協会                                                                                           | お支払方法の選択<br>ご利用される決済を選択し、支払手順をご確認ください。                                            |
|----------------------------------------------------------------------------------------------------|-----------------------------------------------------------------------------------|
|                                                                                                    | <ul> <li>- お支払い内容</li> </ul>                                                      |
|                                                                                                    | 事業者名         一般社団法人日本カラーコーディネーター協会                                                |
| - ア記ご注文内容にお間違えがないかご確認下さい。                                                                                       | お各様名         ●           お支払金額         ●                                          |
|                                                                                                    | お支払期限 2023/06, 22:59:00 ※時刻は24時間表記です                                              |
| ご注文番号:<br>お支払い合計:<br>お支払い方法:コンビニ決済 楽天EDY SUICA ネットバンクペイジー<br>メッセージ:                                             | <ul> <li>         E製造用ライノグ/カラー模定1線     </li> <li>         重要なお知らせ     </li> </ul> |
| 以下よりご利用される支払方法のURLをクリックするとお支払い時に必要な情報をご確認いただいます。                                                                | ▶ ■ファミリーマートのお支払に関するお知らせ                                                           |
| ▼PCD場合<br>https://iink.kessai.info/JLP/JLC                                                                      | コンビニでのお支払い                                                                        |
| ※計制度は人内2014年の一点104以下でご確認などことい。<br>http://www.sonypaymentservices.jp/consider/kessai_cv_paymethod.htmi#paymethod | ファミリーマート ≡ Finishfurt                                                             |
|                                                                                                    |                                                                                   |
|                                                                                                    | ミニストップ (論)                                                                        |
|                                                                                                    | セイコーマート Secrmant                                                                  |

お支払い方法を選択するとお支払手順や必要な情報が表示されます。
 案内に従ってお支払いを行ってください。

下記画像は PC で、ファミリーマートを選択した場合の表示です。

※スマホから確認された場合は表示が異なる部分がありますが、基本操作は同じです

| ファミリーマートマルチコピー機を操作し、店頭レジ                                                                                                    | にてお支払いしてください。       |  |
|----------------------------------------------------------------------------------------------------|---------------------|--|
| + お支払い内容                                                                                                    |                     |  |
| 重要なお知らせ                                                                                                    |                     |  |
| <ul> <li>ファミリーマートのお支払に</li> </ul>                                                                                                    | 関するお知らせ             |  |
| 印刷する                                                                                                    | 画面を確認 店舗を検索         |  |
| マルチコピー機にてお客様番                                                                                                    | 時号と確認番号を入力し、レジでお支払い |  |
|                                                                                                    |                     |  |
| お客様番号                                                                                                    |                     |  |
| お客様番号<br>確認番号                                                                                                    |                     |  |
| お客様番号<br>確認番号<br>・<br>・<br>・<br>・<br>のでので、<br>・<br>・<br>のでので、<br>・<br>・<br>・<br>・<br>・<br>・<br>・<br>・<br>・<br>・<br>・<br>・<br>・<br>・<br>・<br>・<br>・<br>・<br>・ |                     |  |